### Uputstvo za podešavanje TP-LINK TD-8840/8811 ADSL2+ rutera

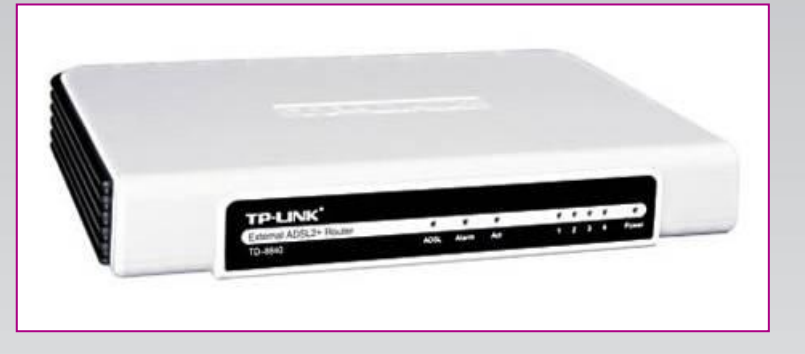

Sadržaj Vašeg pakovanja:

- Jedan TD-8840/8811 ruter
- Jedan DC strujni adapter
- Jedan mrežni kabl
- Jedan telefonski kabl
- Jedan ADSL spliter

**Napomena:** Molimo Vas proverite da li Vaše pakovanje sadrži sve gore navedene stavke.

#### **KORAK 1:** FIZIČKO POVEZIVANJE ADSL RUTERA

ADSL spliter povežite direktno na telefonsku liniju kablom koji ide u port "Line" na spliteru. Iz porta "Phone" izvedite telefonski kabl na koji ćete povezati Vaš telefonski aparat. Iz porta "ADSL" ("Modem") izvedite telefonski kabl koji ćete povezati sa Vašim ADSL uređajem. Ethernet (mrežni) kabl povezati iz "Ethernet" porta u ADSL uređaju u "Ethernet" port na Vašem računaru. Svi telefonski aparati moraju da budu povezani preko splitera. Ukoliko nisu povezani preko splitera, svaki telefonski aparat mora imati postavljen mikrofilter.

#### ADSL ruter se priključuje na telefonsku liniju na način prikazan na slici:

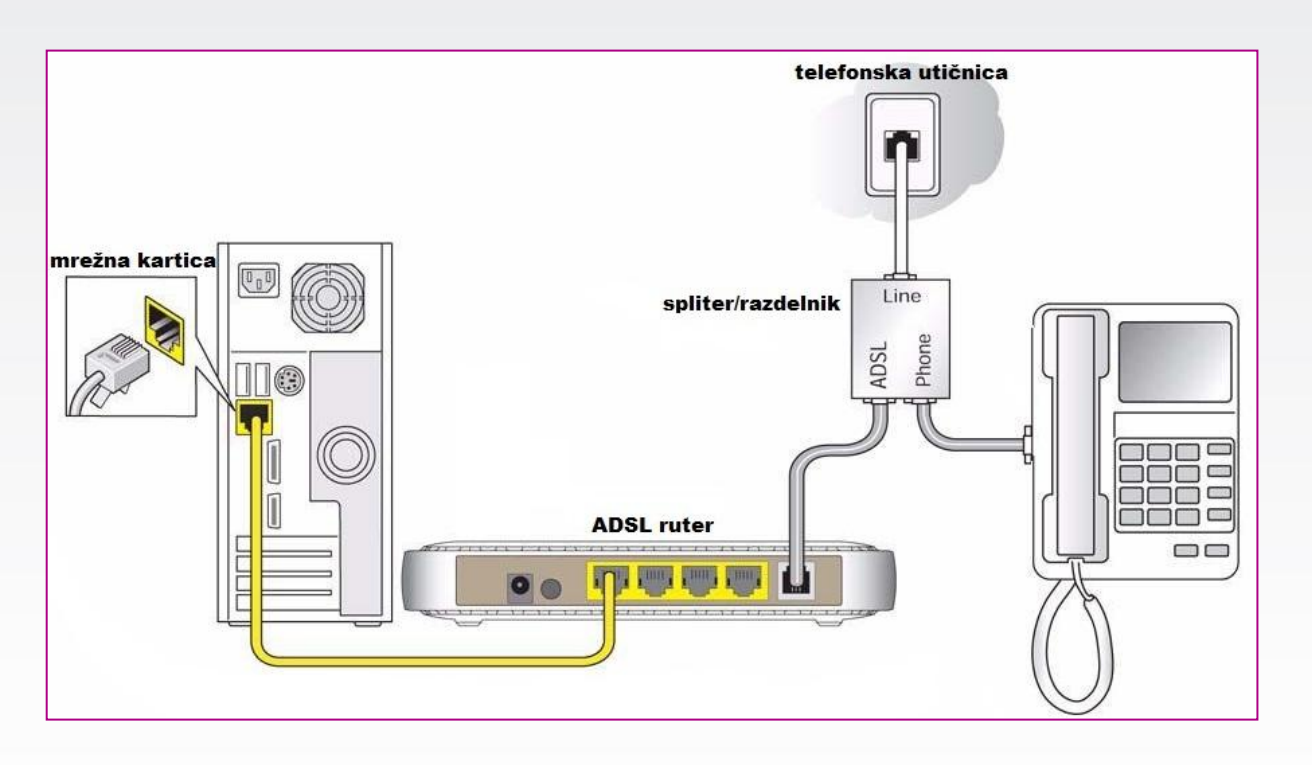

## Uputstvo za podešavanje TP-LINK TD-8840/8811 ADSL2+ rutera

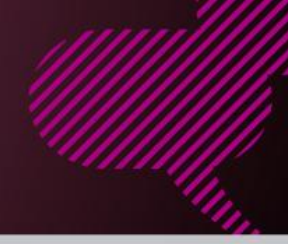

#### KORAK 2:

PPP IP extension

Use Static IP Address

Enable PPP Debug Mode

Back Next

KONFIGURISANJE RUTERA

| Navigation Canceled - Windows Internet Explorer     Solution - Windows Internet Explorer     Http://192.168.1.1                                                                                                    | Pokrenite internet pretraživač (Internet Explorer, Mozilla,<br>Opera, Safari), zatim u polju za unos adrese unesite:                                                                                                    |  |  |
|----------------------------------------------------------------------------------------------------|----------------------------------------------------------------------------------------------------|--|--|
| Authentication Required  A username and password are being requested by http://192.168.1.1  User Name: admin  Password: ••••••  OK Cancel                                                                                                    | Nakon ovog postupka, pojaviće vam se prozor u koji ćete<br>upisati korisničko ime i lozinku, kao što je navedeno:<br>User Name: admin<br>Password: admin                                                                                     |  |  |
| Wide Area Network (WAN) Setup         Choose Add, Edit, or Remove to configure WAN interfaces.         Choose Save,Reboot to apply the changes and reboot the system.         VPI/VCL       Don. ID       Dategory       Service       Interface       Protocol       Igmp       QoS       State       Remove       Edit         0/32       1       UBR       br_0.32       Bridge       N/A       Disabled       Edit.         1/33       1       UBR       br_1.33       nae_1.33       Bridge       N/A       Disabled       Edit.         0/35       1       UBR       br_0.32       nas_0.35       Bridge       N/A       Disabled       Edit.         0/100       1       UBR       br_0.100       nas_0.35       Bridge       N/A       Disabled       Edit.         8/61       1       UBR       br_0.00       nas_0.8.35       Bridge       N/A       Disabled       Edit.         0/200       1       UBR       br_0.00       nas_0.8.135       Bridge       N/A       Disabled       Edit.         0/100       1       UBR       br_0.200       nas_0.8.281       Bridge       N/A       Disabled       Edit.         8/61 <td< td=""><td>Nakon ovog postupka, pristupa se stranici na kojoj se vrši<br/>podešavanje rutera.<br/>Po prijavljivanju kliknite na <b>Advanced setup</b>, te dobijate<br/>sledeći ekran:</td></td<> | Nakon ovog postupka, pristupa se stranici na kojoj se vrši<br>podešavanje rutera.<br>Po prijavljivanju kliknite na <b>Advanced setup</b> , te dobijate<br>sledeći ekran:                                                                     |  |  |
| ATM PVC Configuration<br>This screen allows you to configure an ATM PVC identifier (VPI and VCI) and select a service category. Otherwise choose an<br>existing interface by selecting the checkbox to enable it.<br>VPI: [0-255] 8<br>VCI: [22-65535] 55<br>Service Category: UBR Without PCR<br>Back: Next                                                                                                    | Kliknite na <b>EDIT</b> označenog profila (br_8_35). Na stranici koja<br>se otvorila nije potrebno vršiti izmene. Nastavite podešavanje<br>izborom opcije <b>Next</b> .<br>VPI:8<br>VPI:35                                                   |  |  |
| Connection Type<br>Select the type of network protocol for IP over Ethernet as WAN interface<br>PPP over ATM (PPPoA)<br>PPP over Ethernet (PPPoE)<br>MAC Encapsulation Routing (MER)<br>IP over ATM (IPOA)<br>Bridging<br>Encapsulation Mode<br>LLC/SNAP-BRIDGING                                                                                                    | Na sledećem ekranu obeležite <b>PPP over Ethernet (PPPoE)</b><br>U donjem padajućem meniju postavite <b>LLC/SNAP-</b><br><b>BRIDGING</b><br>Za nastavak kliknite na <b>Next</b> .                                                            |  |  |
| PPP Username:       user@sezampro.         PPP Password:       occurrent         PPP Describe Names:       occurrent         Authentication Method:       PAP         Dial on demand (with idle timeout timer)       Dial on demand (with idle timeout timer)                                                                                                    | prak podrazmeva unos Vašeg korisničkog imena (obavezan<br>risničko_ime@sezampro, npr. pperic, unosite u formatu<br>ezampro) i Vaše šifre.<br>ervice name - ostaje prazno,<br>ication method - PAP,<br>PPP Debug Mode potrebno je štiklirati. |  |  |

Na kraju kliknite na **Next**.

# Uputstvo za podešavanje TP-LINK TD-8840/8811 ADSL2+ rutera

| Enable IGMP Multicast, and WAN Service          |                              |              |                                      |                               |                         |             |                |          | Na sledećem ekranu možete uneti proizvoljno ime ove veze ( <b>Orion ADSL</b> je uneto). |         |                                                        |  |
|-------------------------------------------------|------------------------------|--------------|--------------------------------------|-------------------------------|-------------------------|-------------|----------------|----------|-----------------------------------------------------------------------------------------|---------|--------------------------------------------------------|--|
| Enable IGMP Multicast 🔲                         |                              |              |                                      |                               |                         |             |                |          |                                                                                         |         | Označite Enable WAN Service, kliknite na Next.         |  |
| Enable WAN Service 🗹                            |                              |              |                                      |                               |                         |             |                |          |                                                                                         |         | · · · · · · · · · · · · · · · · · · ·                  |  |
| Service Name: Orion ADSL                        |                              |              |                                      |                               |                         |             |                |          |                                                                                         |         |                                                        |  |
|                                                 |                              |              |                                      |                               |                         |             |                |          |                                                                                         |         |                                                        |  |
| (made)                                          |                              |              |                                      |                               |                         |             |                |          |                                                                                         |         |                                                        |  |
| [Back] [Next]                                   |                              |              |                                      |                               |                         |             |                |          |                                                                                         |         |                                                        |  |
| WAN Setup - Summary                             |                              |              |                                      |                               |                         |             |                |          |                                                                                         |         |                                                        |  |
| Make su                                         | re that th                   | ie settings  | below match t                        | he settings p                 |                         |             |                |          |                                                                                         |         |                                                        |  |
| Posle predleda podečenih parametara potrebno je |                              |              |                                      |                               |                         |             |                |          |                                                                                         |         |                                                        |  |
| Connor                                          | rui:<br>stion Tur            |              | >D<br>-E                             | _                             |                         |             |                |          |                                                                                         | - 1     |                                                        |  |
| Connection type: PPPoE                          |                              |              |                                      |                               |                         |             |                |          | kliknuti na <b>Save</b> .                                                               |         |                                                        |  |
| Service Category: LPP                           |                              |              |                                      |                               |                         |             |                |          |                                                                                         |         |                                                        |  |
| TP Address: Automatically Assigned              |                              |              |                                      |                               |                         |             |                |          | - 1                                                                                     |         |                                                        |  |
| Service State: Enabled                          |                              |              |                                      |                               |                         |             |                |          | - 1                                                                                     |         |                                                        |  |
| NAT: Enabled                                    |                              |              |                                      |                               |                         |             |                |          | - 1                                                                                     |         |                                                        |  |
| Firewall: Enabled                               |                              |              |                                      |                               |                         |             | - 1            |          |                                                                                         |         |                                                        |  |
| IGMP Multicast: Disabled                        |                              |              |                                      |                               |                         |             |                |          | - 1                                                                                     |         |                                                        |  |
| Quality                                         | Quality Of Service: Disabled |              |                                      |                               |                         |             |                |          |                                                                                         |         |                                                        |  |
| Olick I'C-                                      | wa" ta ea                    | va thaca c   | ottinge Click "                      | ack" to mak                   | a any mar               | lifications |                |          |                                                                                         | - 1     |                                                        |  |
| NOTE: Y                                         | ou need :                    | to reboot i  | o activate this                      | WAN interfac                  | e any mou<br>se and fur | her confi   | ,<br>igure sen | lces ove | ir this inter                                                                           | face.   |                                                        |  |
|                                                 |                              |              |                                      |                               | Back                    | Save        |                |          |                                                                                         |         |                                                        |  |
|                                                 |                              |              |                                      |                               |                         |             |                |          |                                                                                         |         |                                                        |  |
| Wide Are                                        | a Networl                    | k (WAN) S    | etup                                 |                               |                         |             |                |          |                                                                                         |         |                                                        |  |
| Choose Ad<br>Choose Sa                          | id, Edit, or<br>we/Reboot    | to apply the | configure WAN Ir<br>e changes and re | nterfaces.<br>boot the system | m.                      |             |                |          |                                                                                         |         | U poslednjem koraku označite sve osim Orion            |  |
| VPI/VCI                                         | Con. ID                      | Category     | Service                              | Interface                     | Protocol                | Igmp        | QoS            | State    | Remove                                                                                  | Edit    | ADSL postojećih profila i izaberite opciju Remove.     |  |
| 0/32                                            | 1                            | UBR          | br_0_32                              | nas_0_32                      | Bridge                  | N/A         | Disabled       | Enabled  | V                                                                                       | Edit    | Kako je u tabeli ostao samo. Orion ADSI, profil.       |  |
| 1/33                                            | 1                            | UBR          | br_1_33                              | nas_1_33                      | Bridge                  | N/A         | Disabled       | Enabled  |                                                                                         | Edit    | kliknite na <b>Save/Reboot</b> Sačekaite par minuta da |  |
| 0/35                                            | 1                            | UBR          | br_0_35                              | nas_0_35                      | Bridge                  | N/A         | Disabled       | Enabled  |                                                                                         | Edit    | co ustali ADSL Jampica i učita pova konfiguracija      |  |
| 0/100                                           | 1                            | UBR          | br_0_100                             | nas_0_100                     | Bridge                  | N/A         | Disabled       | Enabled  | V                                                                                       | (Edit ) |                                                        |  |
| 8/35                                            | 1                            | UBR          | Orion ADSL                           | ppp_8_35_1                    | PPPoE                   | Disabled    | Disabled       | Enabled  |                                                                                         | Edit    | Time ste podesili ADSL ruter.                          |  |
| 8/81                                            | 1                            | UBR          | br_8_81                              | nas_8_81                      | Bridge                  | N/A         | Disabled       | Enabled  | 2                                                                                       | Edit    |                                                        |  |
| 0/200                                           | 1                            | UBR          | br_0_200                             | nas_0_200                     | Bridge                  | N/A         | Disabled       | Enabled  | V                                                                                       | Edit    |                                                        |  |
| -                                               |                              |              | [A=                                  |                               | ) Cover                 | (about ]    |                |          |                                                                                         |         |                                                        |  |
|                                                 |                              |              | [AC                                  | n Civennove                   | J C Save/h              | euou        |                |          |                                                                                         |         |                                                        |  |

Ukoliko budete imali ikakvih nejasnoća ili problema, molimo Vas da se obratite korisničkom servisu telefonskim putem na: **011 4100 100**.

Sve tekuće informacije možete naći i na našem sajtu : www.oriontelekom.rs